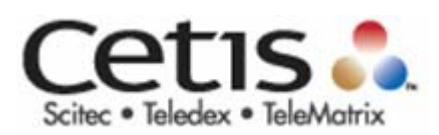

# EXA100 Wireless AP Router User Manual

Version A1.0, November 29, 2012

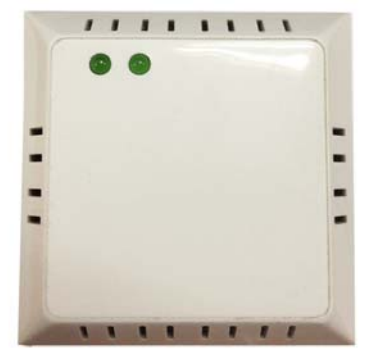

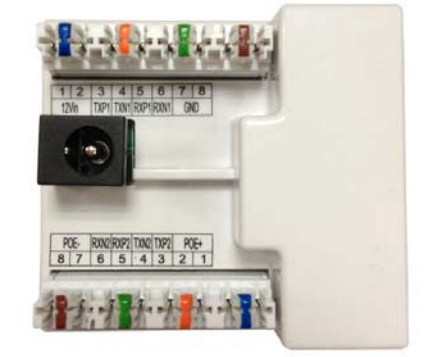

#### Preface

This manual provides information related to the installation and operation of this device. The individual reading this manual is presumed to have a basic understanding of telecommunications terminology and concepts.

#### **Important Safety Instructions**

With reference to unpacking, installation, use, and maintenance of your electronic device, the following basic guidelines are recommended:

Do not use or install this product near water, to avoid fire or shock hazard. For example, near a bathtub, kitchen sink or laundry tub, or near a swimming pool. Also, do not expose the equipment to rain or damp areas (e.g. a wet basement).

Do not connect the power supply cord on elevated surfaces. Allow it to lie freely. There should be no obstructions in its path and no heavy items should be placed on the cord. In addition, do not walk on, step on, or mistreat the cord.

Use only the power cord and adapter that are shipped with this device. This product is intended to be supplied by a UL Listed Power Supply with marked with "L.P.S.", or "Limited Power Source", and output rated 12 Vdc, minimum 1.0A.

To safeguard the equipment against overheating, make sure that all openings in the unit that offer exposure to air are not blocked.

Avoid using a telephone (other than a cordless type) during an electrical storm. There may be a remote risk of electric shock from lightening. Also, do not use the telephone to report a gas leak in the vicinity of the leak. Never install telephone wiring during stormy weather conditions.

The equipment is to be connected only to PoE networks without routing to the outside plant.

Following instruction or similar in the manual wiring method should comply article 725 and article 300 in national electrical code for class 2 circuit and wiring in duct.

All the installation should performed by qualified personnel.

#### CAUTION:

To reduce the risk of fire, use only No. 26 AWG or larger telecommunication line cord.

Always disconnect all telephone lines from the wall outlet before servicing or disassembling this equipment.

### 🐴 WARNING

Disconnect the power line from the device before servicing.

Power supply specifications are clearly stated in <u>Appendix B –</u> <u>Specifications</u>

### Copyright

Copyright© 2012 Cetis Corporation. All rights reserved. The information contained herein is proprietary to Cetis Corporation. No part of this document may be translated, transcribed, reproduced, in any form, or by any means without the prior written consent of Cetis Corporation.

This program is free software: you can redistribute it and/or modify it under the terms of the GNU General Public License as published by the Free Software Foundation, either version 3 of the License, or (at your option) any later version.

This program is distributed in the hope that it will be useful, but WITHOUT ANY WARRANTY; without even the implied warranty of MERCHANTABILITY or FITNESS FOR A PARTICULAR PURPOSE. See the GNU General Public License for more details.

You should have received a copy of the GNU General Public License along with this program. If not, see <u>http://www.gnu.org/licenses/</u>

**NOTE:** This document is subject to change without notice.

#### **Protect Our Environment**

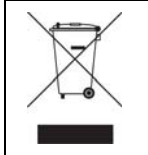

This symbol indicates that when the equipment has reached the end of its useful life, it must be taken to a recycling centre and processed separate from domestic waste.

The cardboard box, the plastic contained in the packaging, and the parts that make up this router can be recycled in accordance with regionally established regulations. Never dispose of this electronic equipment along with your household waste; you may be subject to penalties or sanctions under the law. Instead, please be responsible and ask for disposal instructions from your local government.

## **Table of Contents**

| Chapter 1 Introduction                      |
|---------------------------------------------|
| 1.1 Features                                |
| 1.2 Application6                            |
| Chapter 2 Installation                      |
| Chapter 3 Web User Interface                |
| 3.1 Default Settings                        |
| 3.2 IP Configuration                        |
| 3.3 Login Procedure11                       |
| Chapter 4 Device Information14              |
| 4.1 Statistics                              |
| Chapter 5 Wireless Setting                  |
| 5.1 Basic                                   |
| 5.2 Advanced                                |
| 5.3 Security                                |
| 5.4 WDS                                     |
| 5.5 WPS                                     |
| 5.6 Station List                            |
| 5.7 AP Wireless Statistics                  |
| Chapter 6 Management - Configuration Backup |
| 6.1 Management IP                           |
| 6.2 LED Control                             |
| 6.3 SNMP Agent                              |
| 6.4 TR-069 Client                           |
| 6.5 Update Software                         |

| 6.6 Reboo  | ot                | 37 |
|------------|-------------------|----|
|            |                   |    |
| 6.7 Config | guration          | 38 |
| 6.7.1      | Backup Settings   | 38 |
| 6.7.2      | Update Settings   | 38 |
| 6.7.3      | Restore Default   | 39 |
| Appendix A | - Pin Assignments | 40 |
| Appendix B | – Specifications  | 41 |
| Appendix C | –Parameter Rules  | 43 |
|            |                   |    |

### **Chapter 1 Introduction**

The EXA100 is a Wi-Fi AP module which can be inserted into wall-mounted customized housing. The EXA100 is an 802.11n (300Mbps) Wireless AP and is backward compatible with existing 802.11b (11Mbps) and 11g (54Mbps) equipment.

The EXA100 is customized for Hotel environment applications. It is integrated to be power supplied by DC-Jack or punch connector from Power over Ethernet Device and ADSL Router (EXP100). Hence it can provide several kinds of application methods to combine the wireless easily. It also provides state of the art security features such as 64/128 bit WEP encryption and WPA/WPA2 encryption, Firewall, and VPN pass through.

### 1.1 Features

- Wireless 802.11n access point up to 300Mbps
- 2 LAN ports (punch by IDC connector)
- Browser based interface for configuration and management: OS independent and easy to use
- Support CLI command to access Wireless AP
- Full wireless security WEP, WPA, WPA2
- Power Supply for 3 options (DC-Jack / ADSL power in / PSE power in )

### **1.2 Application**

The following diagrams depict typical applications of the EXA100.

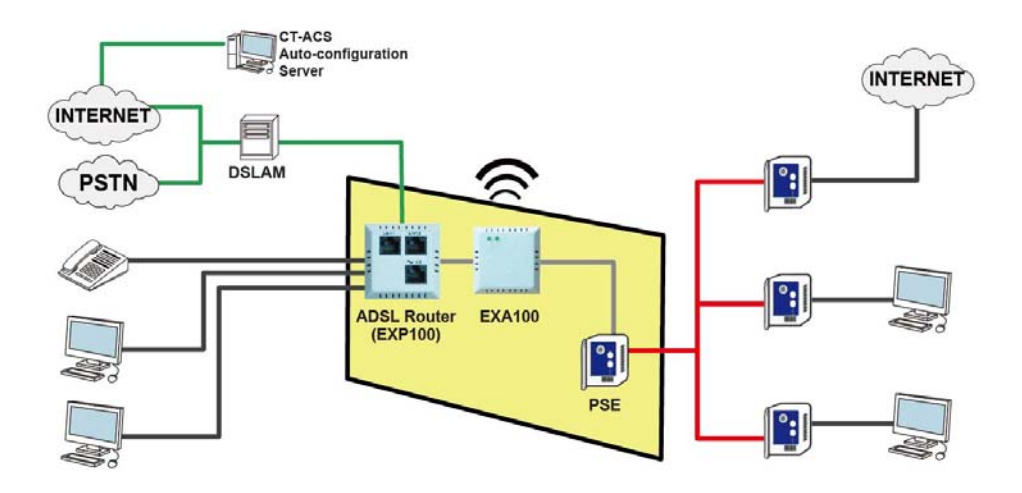

### **Chapter 2 Installation**

FRONT PANEL

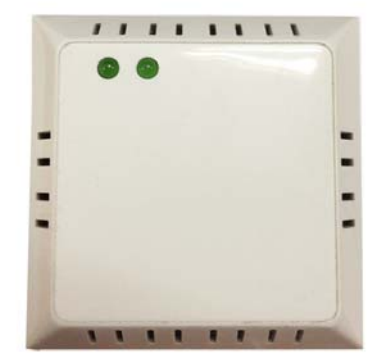

The figure below shows the front panel of the device.

### LED Status

| LED      | Status    | Descriptions                                                                            |
|----------|-----------|-----------------------------------------------------------------------------------------|
| Power    | Solid OFF | System is power off or system status<br>is abnormal or disabling 'LED ON' in<br>web UI. |
|          | Solid ON  | System is operational                                                                   |
| Wireless | Solid OFF | Wi-Fi is disabled or disabling 'LED ON'<br>in web UI.                                   |
| Link     | Solid ON  | Wi-Fi is operational                                                                    |
|          | Flashing  | Data transmission through Wi-Fi                                                         |

#### **REAR PANEL**

The figure below shows the rear panel of the device.

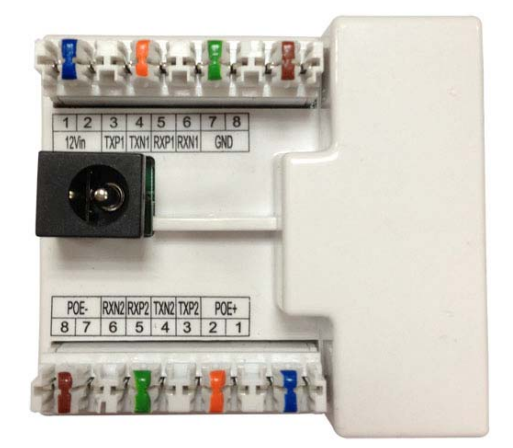

| Caution 1: | If the device fails to power up, or it malfunctions, first verify that |
|------------|------------------------------------------------------------------------|
|            | the power cords are connected securely and then power it on            |
|            | again. If the problem persists, contact technical support.             |
| Caution 2: | Before servicing or disassembling this equipment, disconnect all       |
|            | power cords and telephone lines from their outlets.                    |

### **Reset Button**

Restore the default parameters of the device by pressing the Reset button for 5 to 10 seconds.

### **Chapter 3 Web User Interface**

This section describes how to access the device via the web user interface (WUI) using an Internet browser such as Internet Explorer (version 5.0 and later).

### 3.1 Default Settings

The factory default settings of this device are summarized below.

LAN IP address: 192.168.1.254 LAN subnet mask: 255.255.0 Administrative access (username: **root** , password: **12345** ) User access (username: **user**, password: **user**) Remote (WAN) access (username: **support**, password: **support**)

### **Technical Note**

During power on, the device initializes all settings to default values. It will then read the configuration profile from the permanent storage section of flash memory. The default attributes are overwritten when identical attributes with different values are configured. The configuration profile in permanent storage can be created via the web user interface or telnet user interface, or other management protocols. The factory default configuration can be restored either by pushing the reset button for more than five seconds until the power indicates LED blinking or by clicking the Restore Default Configuration option in the Restore Settings screen.

### **3.2 IP Configuration**

### STATIC IP MODE

In static IP mode, you assign IP settings to your PC manually.

Follow these steps to configure your PC IP address to use subnet 192.168.1.x.

| NOTE: | The following procedure assumes you are running Windows XP. |
|-------|-------------------------------------------------------------|
|       | However, the general steps involved are similar for most    |
|       | operating systems (OS). Check your OS support documentation |
|       | for further details.                                        |

- **STEP 1**: From the Network Connections window, open Local Area Connection (*You may also access this screen by double-clicking the Local Area Connection icon on your taskbar*). Click the **Properties** button.
- **STEP 2**: Select Internet Protocol (TCP/IP) **and click the** Properties button.
- **STEP 3:** Change the IP address to the 192.168.1.x (1<x<255) subnet with subnet mask of 255.255.255.0. The screen should now display as shown below.

| Internet Protocol (TCP/IP) Properties                                                                                                    |                     |  |  |
|----------------------------------------------------------------------------------------------------|---------------------|--|--|
| General                                                                                                    |                     |  |  |
| You can get IP settings assigned automatically if your network supports this capability. Otherwise, you need to ask your network administrator for the appropriate IP settings. |                     |  |  |
| O <u>O</u> btain an IP address automatically                                                                                                    | ,                   |  |  |
| Ose the following IP address:                                                                                                    |                     |  |  |
| IP address:                                                                                                    | 192.168.1.253       |  |  |
| S <u>u</u> bnet mask:                                                                                                    | 255 . 255 . 255 . 0 |  |  |
| <u>D</u> efault gateway:                                                                                                    | · · ·               |  |  |
| O D <u>b</u> tain DNS server address automatically                                                                                                    |                     |  |  |
| • Use the following DNS server add                                                                                                    |                     |  |  |
| Preferred DNS server:                                                                                                    | · · ·               |  |  |
| <u>A</u> lternate DNS server:                                                                                                    |                     |  |  |
|                                                                                                    | Ad <u>v</u> anced   |  |  |
|                                                                                                    | OK Cancel           |  |  |

**STEP 4:** Click **OK** to submit these settings.

### **3.3 Login Procedure**

Perform the following steps to login to the web user interface.

**NOTE:** The default settings can be found in 3.1 Default Settings.

- **STEP 1:** Start the Internet browser and enter the default IP address for the device in the Web address field. For example, if the default IP address is 192.168.1.254, type <u>http://192.168.1.254</u>.
- **NOTE:** For local administration (i.e. LAN access), the PC running the browser must be attached to the Ethernet, and not necessarily to the device. For remote access (i.e. WAN), use the IP address shown on the

Chapter 4 Device Information screen and login with remote username and password.

**STEP 2:** A dialog box will appear, such as the one below. Enter the default username and password, as defined in section 3.1 Default Settings.

| Connect to 192.1                                                                                        | 68.1.254                                                                                                  | ? 🔀                                 |
|----------------------------------------------------------------------------------------------------|----------------------------------------------------------------------------------------------------|-------------------------------------|
|                                                                                                    |                                                                                                    |                                     |
| The server 192.168.<br>password.<br>Warning: This server<br>password be sent in<br>without a secure con | 1.254 at requires a usernan<br>is requesting that your usern<br>an insecure manner (basic au<br>nection). | ne and<br>name and<br>uthentication |
| <u>U</u> ser name:                                                                                      | 🖸 root                                                                                                    | ~                                   |
| Password:                                                                                               |                                                                                                    |                                     |
|                                                                                                    | Remember my password       OK                                                                             | Cancel                              |

Click **OK** to continue.

**NOTE:** The login password can be changed later (see <u>8.6.1 Passwords</u>).

**STEP 3:** After successfully logging in for the first time, you will reach this screen.

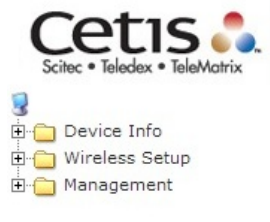

Access Point Status

| System Info                           |                       |  |
|---------------------------------------|-----------------------|--|
| FW Version                            | 3.6.0.0 (Oct 22 2012) |  |
| System Up Time                        | 3 mins, 59 secs       |  |
| Operation Mode                        | Bridge Mode           |  |
| Software Version P901-3600ITR-C02_R02 |                       |  |
| Local Network                         |                       |  |
| Local IP Address                      | 192.168.1.254         |  |
| Local Netmask                         | 255.255.255.0         |  |
| MAC Address                           | 00:0C:43:44:11:02     |  |

### **Chapter 4 Device Information**

The web user interface window is divided into two frames, the main menu (at left) and the display screen (on the right). The main menu has several options and selecting each of these options opens a submenu with more selections.

**NOTE:** The menu items shown are based upon the configured connection(s) and user account privileges. For example, if NAT and Firewall are enabled, the main menu will display the NAT and Security submenus. If either is disabled, their corresponding menu(s) will also be disabled.

Device Info is the first selection on the main menu so it will be discussed first. Subsequent chapters will introduce the other main menu options in sequence.

The Access Point Status screen displays at startup.

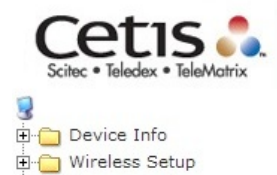

🗄 🧰 Management

#### Access Point Status

| System Info      |                       |  |
|------------------|-----------------------|--|
| FW Version       | 3.6.0.0 (Oct 22 2012) |  |
| System Up Time   | 3 mins, 59 secs       |  |
| Operation Mode   | Bridge Mode           |  |
| Software Version | P901-3600ITR-C02_R02  |  |
| Local Network    |                       |  |
| Local IP Address | 192.168.1.254         |  |
| Local Netmask    | 255.255.255.0         |  |
| MAC Address      | 00:0C:43:44:11:02     |  |

This screen shows software, IP settings and other related information.

### 4.1 Statistics

Select Interface Statistics from the Device Info submenu to display the following.

| Cotic .                       |                 |          |  |
|-------------------------------|-----------------|----------|--|
| Ceus                          |                 |          |  |
| Scitec • Teledex • TeleMatrix |                 |          |  |
|                               | Statistics      |          |  |
| Device Info                   |                 |          |  |
| Interface Statistics          | Memory          |          |  |
| 🕀 📋 Wireless Setup            | Memory total:   | 28560 kB |  |
| 🗄 💼 Management                | Memory left:    | 8516 kB  |  |
|                               | WAN/LAN         |          |  |
|                               | WAN Rx packets: | 2347     |  |
|                               | WAN Rx bytes:   | 292412   |  |
|                               | WAN Tx packets: | 2886     |  |
|                               | WAN Tx bytes:   | 1893876  |  |
|                               | LAN Rx packets: | 2347     |  |
|                               | LAN Rx bytes:   | 292412   |  |
|                               | LAN Tx packets: | 2886     |  |
|                               | LAN Tx bytes:   | 1893876  |  |
|                               | All interfaces  |          |  |
|                               | Name            | eth2     |  |
|                               | Rx Packet       | 2328     |  |
|                               | Rx Byte         | 322618   |  |
|                               | Tx Packet       | 2906     |  |
|                               | Tx Byte         | 1905014  |  |
|                               | Name            | lo       |  |
|                               | Rx Packet       | 54       |  |
|                               | Rx Byte         | 6100     |  |
|                               | Tx Packet       | 54       |  |
|                               | Tx Byte         | 6100     |  |
|                               | Name            | ra0      |  |
|                               | Rx Packet       | 209031   |  |
|                               | Rx Byte         | 50985337 |  |
|                               | Tx Packet       | 9519     |  |
|                               | Tx Byte         | 42878    |  |
|                               | Name            | br0      |  |
|                               | Rx Packet       | 2347     |  |
|                               | Rx Byte         | 292412   |  |
|                               | Tx Packet       | 2886     |  |
|                               | Tx Byte         | 1893876  |  |

### **Chapter 5 Wireless Setting**

### 5.1 Basic

You can configure the minimum number of wireless settings for communication, such as network name (SSID) and channel.

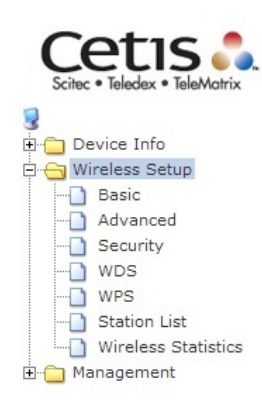

#### **Basic Wireless Settings**

You could configure the minimum number of Wireless settings for communication, such as Network Name (SSID) and Channel. The Access Point can be set simply with only the minimum setting items.

| Wireless Network              |                               |  |
|-------------------------------|-------------------------------|--|
| Driver Version                | 2.6.0.0                       |  |
| Radio On/Off                  | RADIO OFF Current Status : ON |  |
| Network Mode                  | 11b/g/n mixed mode 💌          |  |
| Network Name(SSID)            | WiFi Hidden 🗐 Isolated 🗹      |  |
| Multiple SSID1                | Hidden Isolated               |  |
| Multiple SSID2                | Hidden Isolated               |  |
| Multiple SSID3                | Hidden Isolated               |  |
| Multiple SSID4                | Hidden Isolated               |  |
| Broadcast Network Name (SSID) | Enable      Disable           |  |
| AP Isolation                  | Enable      Disable           |  |
| MBSSID AP Isolation           | Enable      Disable           |  |
| BSSID                         | 00:0C:43:44:11:02             |  |
| Frequency (Channel)           | AutoSelect                    |  |

### **Wireless Network**

| Field                | Description                                                                                                    |
|----------------------|----------------------------------------------------------------------------------------------------|
| Driver Version       | Displays the version of the driver.                                                                                                    |
| Radio On/Off:        | Enable or disable the wireless LAN.                                                                                                    |
| Network Mode:        | There are 5 modes: 11b only, 11g only,11n only,11b/g mixed mode, and 11b/g/n mixed mode.                                                                                                    |
| Network Name (SSID): | The service set identification (SSID) is a<br>unique name to identify the router in the<br>wireless LAN. Wireless stations associating<br>to the router must have the same SSID.<br>Input a descriptive name. Its length is up to<br>32 characters. |

| Multiple SSID 1/2/3/4:            | This router supports multiple SSIDs called<br>Guest SSIDs or Virtual Access Points.                                                                                                    |
|-----------------------------------|----------------------------------------------------------------------------------------------------|
| Broadcast Network Name<br>(SSID): | Select Enable to allow the SSID broadcast<br>on the network, so that the STA can find it.<br>Otherwise, the STA cannot find it.                                                                                                    |
| AP Isolation:                     | Enable or disable AP Isolation. When many<br>clients connect to the same access point,<br>they can access each other. If you want to<br>disable the access between clients which<br>connect the same access point, you can<br>enable this function.                                                                                                    |
| MBSSID AP Isolation:              | Enable or disable MBSSID AP Isolation.                                                                                                    |
| BSSID:                            | Basic Service Set Identifier. This is the<br>assigned MAC address of the station in the<br>access point. This unique identifier is in Hex<br>format and can only be edited when Multi<br>BSSID is enabled in the previous screen.                                                                                                    |
| Frequency (Channel):              | A channel is the radio frequency used by the<br>wireless device. Channels available depend<br>on your geographical area. You may have a<br>choice of channels (for your region) and you<br>should use a different channel from an<br>adjacent AP to reduce the interference. The<br>Interference and degrading performance<br>occurs when radio signals from different APs<br>overlap. |

### **HT Physical Mode**

| HT Physical Mode             |                            |  |
|------------------------------|----------------------------|--|
| Operating Mode               | ⊙ Mixed Mode ○ Green Field |  |
| Channel BandWidth            | ○ 20                       |  |
| Guard Interval               | ◯ long ④ Auto              |  |
| MCS                          | Auto 💌                     |  |
| Reverse Direction Grant(RDG) | ○ Disable ④ Enable         |  |
| STBC                         | ○ Disable ④ Enable         |  |
| Aggregation MSDU(A-MSDU)     | ⊙ Disable ○ Enable         |  |
| Auto Block ACK               | ○ Disable ④ Enable         |  |
| Decline BA Request           | ⊙ Disable ○ Enable         |  |
| HT Disallow TKIP             | O Disable 💿 Enable         |  |

| Field                        | Description                                                                        |
|------------------------------|------------------------------------------------------------------------------------|
| Operating Mode               | Two modes: Mixed Mode and Green Field                                              |
|                              | Default is Mixed Mode.                                                             |
| Channel BandWidth            | Set the channel bandwidth of wireless radio                                        |
|                              | 20MHz and 20/40 MHz                                                                |
|                              | Default is 20/40 MHz                                                               |
| Guard Interval               | Guard Interval is used to avoid that distinct transmissions do not affect with one |
|                              | Another.                                                                           |
|                              | Default is Auto                                                                    |
| MCC                          | Default is Auto.                                                                   |
| MCS                          | Modulation and Coding Scheme                                                       |
|                              | Range From 1 to 15, 32 and Auto                                                    |
|                              | Default is Auto.                                                                   |
| Reverse Direction            | Enable or disable Reverse Direction                                                |
| Grant(RDG)                   | Grant(RDG). Default is enable.                                                     |
| STBC                         | Enable or disable STBC. Default is enable.                                         |
| Aggregation MSDU(A-<br>MSDU) | Enable or disable Aggregation MSDU(A-<br>MSDU). Default is disable.                |
| Auto Block ACK               | Enable or disable Auto Block ACK                                                   |
|                              | Default is enable.                                                                 |
| Decline BA Request           | Enable or disable Decline BA Request                                               |
|                              | Default is disable.                                                                |
| HT Disallow TKIP             | Enable or disable HT Disallow TKIP.                                                |
|                              | Default is enable.                                                                 |

### Other

| Other       |     |
|-------------|-----|
| HT TxStream | 2 🕶 |
| HT RxStream | 2 🗸 |

| Field       | Description               |
|-------------|---------------------------|
| HT TxStream | Stream numbers transmits. |
| HT RxStream | Stream numbers receives.  |

### 5.2 Advanced

Use this page to make detailed settings for the AP. **Advanced Wireless Settings** page includes items that are not available in the **Basic Wireless Settings** page, such as basic data rates, beacon interval, and data beacon rate.

| Scitec • Teledex • TeleMatrix                                 |                                                                                                    |                                                                                                    |
|---------------------------------------------------------------|----------------------------------------------------------------------------------------------------|----------------------------------------------------------------------------------------------------|
| Device Info                                                   | Advanced Wireless                                                                                       | Settings                                                                                                    |
| Summary     Interface Statistics     Wireless Setup     Basic | Use the Advanced Setup page to<br>includes items that are not availal<br>Tx Rates and Basic Data Rates. | nake detailed settings for the Wireless. Advanced Setup<br>le from the Basic Setup page, such as Beacon Interval, Control |
|                                                               |                                                                                                    |                                                                                                    |
| - WDS                                                         | Advanced Wireless                                                                                       |                                                                                                    |
|                                                               | BG Protection Mode                                                                                      | Auto 💌                                                                                                    |
| Wireless Statistics                                           | Beacon Interval                                                                                         | 100 ms (range 20 - 999, default 100)                                                                                      |
|                                                               | Data Beacon Rate (DTIM)                                                                                 | 1 ms (range 1 - 255, default 1)                                                                                           |
|                                                               | Fragment Threshold                                                                                      | 2346 (range 256 - 2346, default 2346)                                                                                     |
|                                                               | RTS Threshold                                                                                           | 2347 (range 1 - 2347, default 2347)                                                                                       |
|                                                               | TX Power                                                                                                | 100 (range 1 - 100, default 100)                                                                                          |
|                                                               | Short Preamble                                                                                          |                                                                                                    |
|                                                               | Short Slot                                                                                              | ● Enable              ○ Disable                                                                                           |
|                                                               | Tx Burst                                                                                                | ⊙ Enable ○ Disable                                                                                                    |
|                                                               | Pkt_Aggregate                                                                                           | ⊙ Enable ○ Disable                                                                                                    |
|                                                               | IEEE 802.11H Support                                                                                    | C Enable Oisable (only in A band)                                                                                         |
|                                                               | Country Code                                                                                            | US (United States) 💌                                                                                                    |

### **Advanced Wireless**

| Field                      | Description                                                                                                    |
|----------------------------|----------------------------------------------------------------------------------------------------|
| BG Protection Mode:        | It provides 3 options, including Auto, On, and Off.<br>The default BG protection mode is <b>Auto</b> .                                                                                                    |
| Beacon Interval:           | The interval time range is between 20ms and 999ms for each beacon transmission. The default value is 100ms.                                                                                                    |
| Date Beacon Rate<br>(DTM): | The DTM range is between 1ms and 255 ms. The default value is 1ms.                                                                                                    |
| Fragment Threshold:        | This is the maximum data fragment size (between 256 bytes and 2346 bytes) that can be sent in the wireless network before the router fragments the packet into smaller data frames. The default value is 2346. |

| RTS Threshold:      | Request to send (RTS) is designed to prevent collisions due to hidden nodes.                                                                                                    |
|---------------------|----------------------------------------------------------------------------------------------------|
|                     | An RTS defines the biggest size data frame you can send before an RTS handshake is invoked. The RTS threshold value is between 1 and 2347. The default value is 2347.             |
|                     | If the RTS threshold value is greater than the fragment threshold value, the RTS handshake does not occur. Because the data frames are fragmented before they reach the RTS size. |
| Tx Power:           | The Tx Power range is between 1 and 100. The default value is 100.                                                                                                    |
| Short Preamble:     | Select Disable or Enable.                                                                                                    |
| Short Slot:         | Select Disable or Enable.                                                                                                    |
| Tx Burst:           | Select Disable or Enable.                                                                                                    |
| Pkt_Aggregate:      | Select Disable or Enable.                                                                                                    |
| IEEE802.1 H Support | Select Disable or Enable.                                                                                                    |
| Country Code:       | Select the region which you are in. It provides six regions in the drop-down list.                                                                                                |

| Wi-Fi Multimedia |                    |
|------------------|--------------------|
| WMM Capable      | ● Enable           |
| APSD Capable     | ○ Enable ④ Disable |
| DLS Capable      | ◯ Enable ④ Disable |
| WMM Parameters   | WMM Configuration  |

#### Wi-Fi Multimedia

| Field           | Description                                                                                                    |
|-----------------|----------------------------------------------------------------------------------------------------|
| WMM Capable:    | Enable or disable WMM.                                                                                                    |
| APSD Capable:   | Enable or disable APSD.                                                                                                    |
| DLS Capable     | Select Disable or Enable.                                                                                                    |
| WMM Parameters: | Click the WMM Configuration button to pop up the WMM Parameters of Access Point page. You can configure WMM parameters on the page. |

| Multicast-to-Unicast Converter |          |           |
|--------------------------------|----------|-----------|
| Multicast-to-Unicast           | O Enable | ● Disable |

**Multicast-to-Unicast Converter:** Enable or disable Multicast-to-Unicast Converter.

After completing the settings above, click **Apply** to save the settings and make the new configuration take effect. Click **Cancel** to close without saving.

### 5.3 Security

Choose **Wireless Settings>Security** and the following page will be displayed. It allows you to modify the settings to prevent unauthorized accesses.

| Device Info         | Wireless Security/Encryption Settings<br>Setup the wireless security and encryption to prevent from unauthorized access and monitoring. |           |  |
|---------------------|----------------------------------------------------------------------------------------------------|-----------|--|
| Advanced            | Select SSID                                                                                                    |           |  |
| WDS                 | SSID choice                                                                                                    | WiFi 💌    |  |
| Station List        | "WiFi"                                                                                                    |           |  |
| Wireless Statistics | Security Mode                                                                                                    | Disable   |  |
|                     | Access Policy                                                                                                    |           |  |
|                     | Policy                                                                                                    | Disable 💌 |  |
|                     | Add a station Mac:                                                                                                    |           |  |

#### Select SSID

SSID choice: Select SSID from the drop-down list.

#### "default"

Security Mode: There are 11 options, including Disable, OPEN, SHARED, WEPAUTO, WPA, WPA-PSK, WPA2, WPA2-PSK, WPAPSKWPA2PSK, WPA1WPA2, and 802.1X.

#### [EXAMPLE]

Take Open WEP for example. Select Open WEP from the **Security Mode** drop down-list. The following page will be displayed.

| "Cetis_AP"         |                  |        |         |   |       |
|--------------------|------------------|--------|---------|---|-------|
| Security Mode OP   |                  | ENWEP  | ~       |   |       |
|                    |                  |        |         |   |       |
| Wire Equivalence P | Protection (WEP) |        |         |   |       |
| Default Key        |                  |        | Key 1 💌 |   |       |
|                    | WEP Key 1 :      |        |         |   | Hex 💌 |
| WEP Keys           | WEP Key 2 :      |        |         |   | Hex 💌 |
|                    | WEP Key 3 :      |        |         |   | Hex 💌 |
|                    | WEP Key 4 :      |        |         |   | Hex 💌 |
| Access Policy      |                  |        |         |   |       |
| Policy             |                  | able 🔽 |         |   |       |
| Add a station Mac: |                  |        |         | ] |       |
| Apply Cancel       |                  |        |         |   |       |

### **Cetis AP**

#### **Security Mode:**

There are 11 options, including **Disable**, **OPEN**, **SHARED**, **WEPAUTO**, **WPA**, **WPA-PSK**, **WPA2**, **WPA2-PSK**, **WPAPSKWPA2PSK**, **WPA1WPA2**, and **802.1X**.

### Wire Equivalence Protection (WEP)

**WEP Key (1-4):** Input the key to encrypt wireless data. To allow encrypted data transmission, the WEP Encryption Key values on all wireless stations must be the same as the router. There are four keys for your selection. The input format can either be HEX style or ASCII format, 10 and 26 HEX codes or 5 and 13 ASCII codes are required for WEP64 and WEP128 respectively.

#### **Access Policy**

**Policy:** There are three options, including Disable, Allow, and Reject. You can choose Disable, Allow or Reject. Select Allow, only the clients whose MAC address is listed can access the router. Select Reject, the clients whose MAC address is listed are denied to access the router.

**Add a station MAC:** If you want to add a station MAC, input the MAC address of the wireless stations that are allowed or denied access to your router in this address field.

After completing the settings above, click **Apply** to save the settings and make the new configuration take effect. Click **Cancel** to close without saving.

### 5.4 WDS

Wireless Distribution System (WDS) WDS Mode: There are four options, including Disable, Lazy Mode, Bridge Mode, and Repeater Mode.

### • Disable

Select Disable to disable the WDS mode.

• Lazy Mode

| Scitec • Teledex • TeleMatrix                       | Wireless Distribution<br>Wireless Distribution System Settin | System<br>Igs |  |  |
|-----------------------------------------------------|--------------------------------------------------------------|---------------|--|--|
|                                                     | Wireless Distribution System(WDS                             | )             |  |  |
| Station List     Wireless Statistics     Management | WDS Mode                                                     | Lazy Mode     |  |  |
|                                                     | Phy Mode                                                     | ССК           |  |  |
|                                                     | EncrypType                                                   | NONE 🛩        |  |  |
|                                                     | Encryp Key                                                   |               |  |  |
|                                                     | EncrypType                                                   |               |  |  |
|                                                     | Encryp Key                                                   |               |  |  |
|                                                     | EncrypType                                                   | NONE V        |  |  |
|                                                     | Encryp Key                                                   |               |  |  |
|                                                     | EncrypType                                                   | NONE 🖌        |  |  |
|                                                     | Encryp Key                                                   |               |  |  |
|                                                     |                                                              | Apply Cancel  |  |  |

| Field        | Description                                                                                                  |
|--------------|----------------------------------------------------------------------------------------------------|
| WDS Mode:    | Select Lazy Mode. The EXA100WDS Lazy mode allows the other WDS bridge / repeater mode to link automatically. |
| Phy Mode:    | It provides 4 options, including CCK, OFDM,<br>HTMIX, and GREENFIELD.                                        |
| Encryp Type: | It provides 4 options, including <b>None, WEP, TKIP</b> , and <b>AES</b> .                                   |
| Encryp Key:  | It provides 4 AP MAC Addresses. Input the MAC address of the other APs.                                      |

### • Bridge Mode/ Repeater Mode

| Wireless Distribution System(WDS) |               |  |  |  |
|-----------------------------------|---------------|--|--|--|
| WDS Mode                          | Bridge Mode 💌 |  |  |  |
| Phy Mode                          | ССК           |  |  |  |
| EncrypType                        | NONE 🕶        |  |  |  |
| Encryp Key                        |               |  |  |  |
| EncrypType                        | NONE 🕶        |  |  |  |
| Encryp Key                        |               |  |  |  |
| EncrypType                        | NONE 🔽        |  |  |  |
| Encryp Key                        |               |  |  |  |
| EncrypType                        | NONE 🔽        |  |  |  |
| Encryp Key                        |               |  |  |  |
| AP MAC Address                    |               |  |  |  |
| AP MAC Address                    |               |  |  |  |
| AP MAC Address                    |               |  |  |  |
| AP MAC Address                    |               |  |  |  |

| Field                                       | Description                                                                                                    |  |  |
|---------------------------------------------|----------------------------------------------------------------------------------------------------|--|--|
| WDS Mode:                                   | Select Bridge Mode or Repeater Mode.                                                                                                    |  |  |
| Phy Mode:                                   | It provides 4 options, including CCK, OFDM, HTMIX, and GREENFIELD.                                                                                                    |  |  |
| Encryp Type:                                | It provides 4 options, including <b>None, WEP, TKIP</b> , and <b>AES</b> .                                                                                                    |  |  |
| AP MAC Address:                             | It provides 4 AP MAC Addresses. Input the MAC address of the other APs.                                                                                                    |  |  |
| WDS<br>(Wireless<br>Distribution<br>System) | Allows access points to communicate with one another<br>wirelessly in a standardized way. It can also simplify<br>the network infrastructure by reducing the amount of<br>cabling required. Basically the access points will act as<br>a client and an access point at the same time.<br>WDS is incompatible with WPA. Both features cannot<br>be used at the same time. A WDS link is bi-<br>directional, so the AP must know the MAC address of<br>the other AP, and the other AP must have a WDS link<br>back to the AP. |  |  |

| Dynamically assigned and rotated encryption key are<br>not supported in a WDS connection. This means that             |
|----------------------------------------------------------------------------------------------------|
| WPA and other dynamic key assignment technologies may not be used.                                                    |
| Only Static WEP keys may be used in a WDS connection, including any STAs that are associated with a WDS repeating AP. |
| Input the MAC address of the other APs that you want to link to and click enable.                                     |
| Supports up to 4 point to multipoint WDS links, check<br>Enable WDS and then enable on the MAC addresses              |

Example of a WDS topology: AP1 <-- WDS --> Master AP (our AP) <-- WDS --> AP3<-- WDS --> AP4

### 5.5 WPS

You can enable or disable the WPS function on this page.

| Cetis .<br>Scitec • Teledex • TeleMatrix |                                |                                                              |
|------------------------------------------|--------------------------------|--------------------------------------------------------------|
| 🔋<br>🔄 🛅 Device Info                     | Wi-Fi Protected Se             | etup                                                         |
| 🖻 🔄 Wireless Setup                       | You could setup security easil | y by choosing PIN or PBC method to do Wi-Fi Protected Setup. |
| Advanced                                 | WPS Config                     |                                                              |
|                                          | WPS:                           | Disable 💌                                                    |
|                                          | Apply                          |                                                              |
| Wireless Statistics     Management       |                                |                                                              |

Select **Enable** from the WPS drop-down list. Click **Apply** and the following page will be displayed.

| WPS Config             |                   |  |  |
|------------------------|-------------------|--|--|
| WPS:                   | Enable 💌          |  |  |
| Apply                  |                   |  |  |
| WPS Summary            |                   |  |  |
| WPS Current Status:    | Idle              |  |  |
| WPS Configured:        | Yes               |  |  |
| WPS SSID:              | wireless          |  |  |
| WPS Auth Mode:         | Open              |  |  |
| WPS Encryp Type:       | None              |  |  |
| WPS Default Key Index: | 1                 |  |  |
| WPS Key(ASCII)         |                   |  |  |
| AP PIN:                | 44649173 Generate |  |  |
| Reset OOB              |                   |  |  |
|                        |                   |  |  |
| WPS Progress           |                   |  |  |
| WPS mode               | ● PIN ○ PBC       |  |  |
| PIN                    |                   |  |  |
| Apply                  |                   |  |  |
| WPS Status             |                   |  |  |
|                        |                   |  |  |
| WSC:Idle               |                   |  |  |

#### **WPS Summary**

It displays the WPS information, such as WPS Current Status, WPS Configured, and WPS SSID. Reset OOB: Reset to out of box (OoB) configuration.

#### **WPS Progress**

**WPS mode:** There are two ways for you to enable the WPS function: **PIN**, **PBC**. You can use a push button configuration (PBC) on the Wi-Fi router. If there is no button, input a 4- or 8-digit PIN code. Each STA supporting WPS comes with a hard-coded PIN code.

**PIN:** If you select PIN mode, you need to input the PIN number in the field.

#### **WPS Status**

It displays the information about WPS status.

### 5.6 Station List

On this page, you can easily identify the connected wireless stations. It automatically observes the ID of the connected wireless station (if specified), MAC address, SSID, and current status.

| Wireless Setup | You could monitor | stations whi | ch associ | ated to this AP h | ere. |    |     |      |
|----------------|-------------------|--------------|-----------|-------------------|------|----|-----|------|
| - Security     | Wireless Network  |              |           |                   |      |    |     |      |
| WDS            | MAC Address       | Aid          | PSM       | MimoPS            | MCS  | BW | SGI | STBC |

### 5.7 AP Wireless Statistics

This page shows the Wireless Statistics of EXA100.

| Cetis .<br>Scitec • Teledex • TeleMatrix                            |                                                         |                |                   |  |
|---------------------------------------------------------------------|---------------------------------------------------------|----------------|-------------------|--|
| Device Info     Summary     Interface Statistics     Wireless Setup | AP Wireless Statistics<br>Wireless TX and RX Statistics |                |                   |  |
| Basic                                                               | Transmit Statistics                                     |                |                   |  |
| Advanced<br>Security<br>WDS<br>Station List<br>Wireless Statistics  | Tx Success                                              |                | 13098             |  |
|                                                                     | Tx Retry Count                                          |                | 16, PER=0.1%      |  |
|                                                                     | Tx Fail after retry                                     |                | 1, PLR=7.6e-05    |  |
|                                                                     | RTS Sucessfully Receive CTS                             |                | 0                 |  |
|                                                                     | RTS Fail To Receive CTS                                 |                | 0                 |  |
|                                                                     | Receive Statistics                                      |                |                   |  |
|                                                                     | Frames Received Successfully                            |                | 263148            |  |
|                                                                     | Frames Received With CRC Error                          |                | 531256, PER=66.9% |  |
|                                                                     | SNR                                                     |                |                   |  |
|                                                                     | SNR                                                     | 36, n/a, n/a   |                   |  |
|                                                                     |                                                         | Reset Counters |                   |  |

### **Chapter 6 Management - Configuration Backup**

To save the current configuration to a file on your PC, click **Backup Settings**. You will be prompted for backup file location. This file can later be used to recover settings on the **Update Settings** screen, as described below.

### 6.1 Management IP

| Scitec • Teledex • TeleMatrix                                                                                                    |                                                                                                    |                                                                    |
|----------------------------------------------------------------------------------------------------|----------------------------------------------------------------------------------------------------|--------------------------------------------------------------------|
| Device Info     Summary     Interface Statistics     Wireless Setup                                                                                                    | Management IP                                                                                                    | g functions and configure their parameters as your wish.           |
| Wretess Setup     Basic     Advanced     Security     WDS     WPS     Station List     Wireless Statistics     Wireless Statistics     Management     IED Control     Snmp Agent     TR-069 Clinet     Update Software     Reboot | LAN Interface Setup<br>IP Address<br>Config Version<br>Gateway IP for Remote Management<br>Disable Local Management<br>(Client can't access the manage | 192.168.1.254 0100 t ment IP through Wireless Clients) boot Cancel |

#### **IP Address:**

Web LAN IP address for management.

#### **Config Version:**

Shows the current configuration version. The EXA100 can update the configuration automatically via TFTP server.

#### Gateway IP for remote management:

#### **Disable Local management:**

When disable the local management (ticking the checkbox  $\square$ .), user can not access web page via Wireless.

### 6.2 LED Control

| Cetis .<br>Scitec • Teledex • TeleMatrix |                                   |           |
|------------------------------------------|-----------------------------------|-----------|
| 🥃<br>मेः-😋 Device Info                   | LED Behavior                      |           |
| Summary Interface Statistics             | Turn ON/ OFF for Power and WiFi I | link LED. |
| Basic<br>Advanced                        |                                   |           |
| Security<br>WDS                          | Power Led                         | Disable 💌 |
| WPS<br>Station List                      | Wireless Link Led                 | Disable 💌 |
| Wireless Statistics                      | Apply                             |           |
| Management IP LED Control                |                                   |           |
| Snmp Agent<br>                           |                                   |           |
| Update Software                          |                                   |           |
| Configuration                            |                                   |           |

Select Disable or Enable from the drop-down menu and click the **Apply** button.

### 6.3 SNMP Agent

Simple Network Management Protocol (SNMP) allows a management application to retrieve statistics and status from the SNMP agent in this device. Select **Enable** from the drop-down menu, configure options, and click **Apply** to activate SNMP.

| Cetis .<br>Scitec • Teledex • TeleMatrix                                      |                                                                                                    |          |  |
|-------------------------------------------------------------------------------|----------------------------------------------------------------------------------------------------|----------|--|
| Device Info     Summary     Interface Statistics     Wireless Setup     Basic | SNMP Settings<br>Simple Network Management Protocol (SNMP) allows a management application to retrieve<br>statistics and status from the SNMP agent in this device. |          |  |
| Advanced     Security     WDS                                                 | SNMP Settings                                                                                                    | Enable V |  |
| Station List                                                                  | Read Community                                                                                                    | public   |  |
| Management Management IP                                                      | Set Community<br>System Name                                                                                                    | private  |  |
| Snmp Agent     TR-069 Clinet                                                  | System Location                                                                                                    | unknown  |  |
| Update Software<br>Reboot                                                     | System Contact                                                                                                    | unknown  |  |
| Configuration                                                                 | Trap Manager IP                                                                                                    |          |  |
|                                                                               | Apply Reset                                                                                                    |          |  |

### 6.4 TR-069 Client

WAN Management Protocol (TR-069) allows an Auto-Configuration Server (ACS) to perform auto-configuration, provision, collection, and diagnostics to this device. Select desired values and click **Apply/Save** to configure TR-069 client options.

| Cetis .<br>Scitec • Teledex • TeleMatrix          |                                                        |                                                                                                    |
|---------------------------------------------------|--------------------------------------------------------|----------------------------------------------------------------------------------------------------|
| 😼<br>मेः 🛅 Device Info                            | TR-069 Client                                          |                                                                                                    |
| Wireless Setup  Basic  Advanced  Security         | WAN Management Protoco<br>auto-configuration, provisio | I (TR-069) allows a Auto-Configuration Server (ACS) to perform<br>n, collection, and diagnostics to this device. |
| WDS<br>WPS<br>Station List<br>Wireless Statistics | TR-069 Client<br>TR-069 Settings                       | Disable 💌                                                                                                    |
| Management     Management IP     LED Control      | ACS URL<br>ACS Username                                |                                                                                                    |
|                                                   | ACS Password                                           |                                                                                                    |
| Update Software<br>Reboot                         | Inform Interval                                        |                                                                                                    |
| Configuration  Backup  Update                     | Apply Reset                                            |                                                                                                    |
| End Restore Default                               |                                                        |                                                                                                    |

The table below is provided for ease of reference.

| Field           | Description                                                                                                    |
|-----------------|----------------------------------------------------------------------------------------------------|
| TR-069 Settings | Select Enable/Disable from the drop-down menu.                                                                                                    |
| ACS URL         | URL for the WiFi AP to connect to the ACS using the<br>WIFI AP WAN Management Protocol. This parameter<br>MUST be in the form of a valid HTTP or HTTPS URL. An<br>HTTPS URL indicates that the ACS supports SSL. The<br>"host" portion of this URL is used by the WIFI AP for<br>validating the certificate from the ACS when using<br>certificate-based authentication. |
| ACS User Name   | Username used to authenticate the WIFI AP when<br>making a connection to the ACS using the WIFI AP<br>WAN Management Protocol. This username is used<br>only for HTTP-based authentication of the WIFI AP.                                                                                                    |

| Field           | Description                                                                                                    |
|-----------------|----------------------------------------------------------------------------------------------------|
| ACS Password    | Password used to authenticate the WIFI AP when<br>making a connection to the ACS using the WIFI AP<br>WAN Management Protocol. This password is used<br>only for HTTP-based authentication of the WIFI AP. |
| Inform Interval | The duration in seconds of the interval for which the WIFI AP MUST attempt to connect with the ACS and call the Inform method.                                                                             |

### 6.5 Update Software

This option allows for firmware upgrades from a locally stored file.

| Cetis .<br>Scitec • Teledex • TeleMatrix | :                                                                                                    |                                                                     |  |
|------------------------------------------|----------------------------------------------------------------------------------------------------|---------------------------------------------------------------------|--|
| 🤋<br>⊕- 🦳 Device Info                    | Update Softwar                                                                                                    | e                                                                   |  |
| Wireless Setup                           | Step 1: Obtain an updated software image file from your ISP.<br>Step 2: Enter the path to the image file location in the box below or click the 'Browse' button to locate the image file. |                                                                     |  |
|                                          | Step 3: Click the 'Update                                                                                                    | Software' button once to upload the new image file.                 |  |
| Update Software<br>Reboot                | NOTE: The update proces                                                                                                    | as takes about 2 minutes to complete, and your WiFi AP will reboot. |  |
|                                          | Undate Firmware                                                                                                    |                                                                     |  |
|                                          | Location:                                                                                                    | Browse                                                              |  |
|                                          |                                                                                                    | Update Software                                                     |  |
|                                          | Update Bootloader                                                                                                    |                                                                     |  |
|                                          | Location:                                                                                                    | Browse                                                              |  |
|                                          |                                                                                                    | Update Bootloader                                                   |  |

#### **Update Firmware**

- STEP 1: Obtain an updated software image file from your ISP.
- **STEP 2**: Enter the path and filename of the firmware image file in the **Software File Name** field or click the Browse button to locate the image file.
- **STEP 3**: Click the **Update Software** button once to upload and install the file.
- **NOTE**: The update process will take about 2 minutes to complete. The device will reboot and the browser window will refresh to the default screen upon successful installation. It is recommended that you compare the **Software Version** on the

Chapter 4 Device Information screen with the firmware version installed, to confirm the installation was successful.

### 6.6 Reboot

To save the current configuration and reboot the router, click **Save/Reboot**.

| Cetis .<br>Scitec • Teledex • TeleMotrix |                                           |
|------------------------------------------|-------------------------------------------|
| 🤋<br>⊕- 🧰 Device Info                    | Reboot                                    |
| ■ ↓ Wireless Setup ■ ↓ ↓ Management      | Click the button below to reboot WiFi AP. |
|                                          |                                           |
| Snmp Agent                               |                                           |
| TR-069 Clinet                            | Reboot                                    |
| Update Software                          |                                           |
| Reboot                                   |                                           |
| 🗄 🚞 Configuration                        |                                           |

**NOTE:** You may need to close the browser window and wait for 2 minutes before reopening it. It may also be necessary, to reset your PC IP configuration.

### 6.7 Configuration

### 6.7.1 Backup Settings

To save the current configuration to a file on your PC, click **Backup Settings**. You will be prompted for backup file location. This file can later be used to recover settings on the **Update Settings** screen, as described below.

|                                   | Backup                                                                                       |
|-----------------------------------|----------------------------------------------------------------------------------------------|
| ⊕ ☐ Wireless Setup ☐ ☐ Management | Backup WiFi AP configurations. You may save your router configurations to a file on your PC. |
| Management IP<br>LED Control      |                                                                                              |
| Snmp Agent<br>TR-069 Clinet       | Backup Settings                                                                              |
| Configuration                     |                                                                                              |
| Backup                            |                                                                                              |
| Restore Default                   |                                                                                              |

### 6.7.2 Update Settings

This option recovers configuration files previously saved using **Backup Settings**. Enter the file name (including folder path) in the **Settings File Name** box, or press **Browse...** to search for the file, then click **Update Settings** to recover settings.

| Cetis .<br>Scitec • Teledex • TeleMatrix                                |                                                                                      |
|-------------------------------------------------------------------------|--------------------------------------------------------------------------------------|
| 舅<br>⊕⊖ Device Info                                                     | Update Settings                                                                      |
| Wireless Setup                                                          | Update WiFi AP settings. You may update your router settings using your saved files. |
| LED Control<br>Snmp Agent<br>TR-069 Clinet<br>Update Software<br>Reboot | Settings File Name: Browse Update                                                    |
| Gonfiguration<br>Backup<br>Update<br>Restore Default                    |                                                                                      |

### 6.7.3 Restore Default

Click **Restore Default Settings** to restore factory default settings.

| Cetis .<br>Scitec • Teledex • TeleMatrix |                                                   |
|------------------------------------------|---------------------------------------------------|
| 😼<br>क्रै… 🛅 Device Info                 | Restore Default Settings                          |
| Wireless Setup                           | Restore WiFi AP settings to the factory defaults. |
| LED Control                              |                                                   |
| Snmp Agent<br>                           | Restore Default Settings                          |
|                                          |                                                   |
| Reboot                                   |                                                   |
| Backup                                   |                                                   |
| Update                                   |                                                   |

After **Restore Default Settings** is clicked, close the browser and wait for 2 minutes before reopening it. It may also be necessary, to reconfigure your PC IP configuration to match any new settings.

**NOTE:** This entry has the same effect as the **Reset** button. The EXA100 board hardware and the boot loader support the reset to default. If the **Reset** button is continuously pressed for more than 5 seconds, the boot loader will erase the configuration data saved in flash memory.

### **Appendix A - Pin Assignments**

### **ETHERNET Ports (RJ45)**

| Connection # | PIN # | Descriptions         |  |  |
|--------------|-------|----------------------|--|--|
|              | 1     | +12Vdc Input         |  |  |
|              | 2     | +12Vdc Input         |  |  |
|              | 3     | Ethernet TX (+)/LAN1 |  |  |
| J10          | 4     | Ethernet TX (-)/LAN1 |  |  |
|              | 5     | Ethernet RX (+)/LAN1 |  |  |
|              | 6     | Ethernet RX (-)/LAN1 |  |  |
|              | 7     | Ground               |  |  |
|              | 8     | Ground               |  |  |
|              | 1     | PoE (+) Input        |  |  |
|              | 2     | PoE (+) Input        |  |  |
|              | 3     | Ethernet TX (+)/LAN2 |  |  |
| J14          | 4     | Ethernet TX (-)/LAN2 |  |  |
|              | 5     | Ethernet RX (+)/LAN2 |  |  |
|              | 6     | Ethernet RX (-)/LAN2 |  |  |
|              | 7     | PoE (-) Input        |  |  |
|              | 8     | PoE (-) Input        |  |  |
| J            | 10    | 12Vin J14 1          |  |  |

### ETHERNET LAN Ports (10/100Base-T)

| J10                    | 4 | 4.00.0       | J14           | _ |      |
|------------------------|---|--------------|---------------|---|------|
| White/Blue             | 4 | 12VIN        |               | 1 | POE+ |
| Blue                   | 4 | <u>12Vin</u> | vvnite/Blue   | 2 | POE+ |
| White/Orange           | ు | TXP3         | Blue          | 3 | TXP4 |
| Orange                 | 4 | TXN3         | VVhite/Orange | 4 | TXN4 |
| Orange<br>Mibite/Crean | 5 | RXP3         | Orange        | 5 | RXP4 |
| writte/Green           | 6 | RXN3         | VVhite/Green  | 6 | RXN4 |
| Green                  | 7 | IN_GND       | Green         | 7 | POE- |
| vvnite/Brown           | 8 | IN_GND       | VVhite/Brown  | 8 | POE- |
| Brown                  |   |              | Brown         |   |      |

### **Appendix B – Specifications**

#### **Hardware Interface**

- Power Jack X 1,
- Two Punch IDC connectors
- Reset button X 1,
- Active LED X 2,
- Antenna internal

#### LAN Interface

• IEEE 802.3, IEEE 802.3u

### ADSL

- ADSL standard ITU-T G.992.5, ITU-T G.992.3, ITU-T G.992.1, ANSI T1.413 Issue 2,
- G.992.5 (ADSL2+):
- G.992.3 (ADSL2):
- G.DMT

#### WLAN

- IEEE 802.11n, backward compatible with 802.11g/b
- 64, 128-bit Wired Equivalent Privacy (WEP) Data Encryption
- 11 Channels (US, Canada)/ 13 Channels (Europe)/ 14 Channels (Japan)
- Up to 300 Mbps data rate
- WPA / WPA2
- IEEE 802.1x
- RF operating frequency: 2.412-2.497 GHz (2.4 GHz ISM Band)
- ddRF output power: 15dBm
- Antenna gain: 2dBi

#### **Bridge Functions**

- IEEE 802.1d
- VLAN support
- Spanning Tree Algorithm
- IGMP Proxy

#### Management

- SNMP, Telnet, Web-based management, Configuration backup and restoration
- RFC1213 Management information base for Network management of TCP/IP-based internets : MIB-II
- Software upgrade via HTTP

#### **Power Supply**

- Input: 100 240 Vac
- Vac/ 50-60Hz
- Output: 12 Vdc / 1 A

#### Certifications

- EN 55022 + EN55024
- EN 300328
- EN 301489-1 / -17
- EN 60950-1
- Power SavingWEEE
- WEEERoHS
- REACH

#### **Packing Accessories:**

- Module x 3
- Quarter Blank spec x 2
- KeyStone Jack x 1
- Connector Switch x 1
- QIG for troubleshooting
- Water-proof sealed PE bag (for ATU-R&QIG) x 1

| NOTE: | Specifications are subject to change without |
|-------|----------------------------------------------|
|       | notice                                       |

| Appendix C –Parameter Rules |
|-----------------------------|
|-----------------------------|

|                              | Setting<br>parameters<br>in Web GUI       |                                    | Settings<br>parameters in<br>Config file        | value                                                                | default   |
|------------------------------|-------------------------------------------|------------------------------------|-------------------------------------------------|----------------------------------------------------------------------|-----------|
| Basic<br>Wireless<br>Setting | Radio On/Off                              |                                    | RadioOff=0                                      | 0: disable<br>1: enable                                              | 0         |
| 5                            | Network<br>Name(SSID)                     |                                    | SSID1=wireless                                  |                                                                      | wireless  |
|                              | Multiple<br>SSID1                         |                                    | SSID2=                                          |                                                                      | blank     |
|                              | Multiple<br>SSID2                         |                                    | SSID3=                                          |                                                                      | blank     |
|                              | Multiple<br>SSID3                         |                                    | SSID4=                                          |                                                                      | blank     |
|                              | Multiple<br>SSID4                         |                                    | SSID5=                                          |                                                                      | blank     |
|                              | Hidden                                    |                                    | HideSSID=                                       | (SSID1; SSID2; SSID3; SSID4; SSID5)<br>0: disable<br>1: enable(hide) | 0;1;1;1;1 |
|                              | Isolated                                  |                                    | NoForwarding=                                   | (SSID1; SSID2; SSID3; SSID4; SSID5)<br>0: disable<br>1: enable       | 1;0;0;0;0 |
|                              | Frequency<br>(Channel)                    |                                    | Channel= <mark>0</mark><br>AutoChannelSelect=1  |                                                                      |           |
|                              | Network<br>Mode-11b/g<br>mixed mode       |                                    | WirelessMode=0<br>FixedTxMode=OFDM              |                                                                      | 0         |
|                              | Network<br>Mode-11b<br>only               |                                    | WirelessMode=1<br>FixedTxMode= <mark>CCK</mark> |                                                                      | 1         |
|                              | Network<br>Mode-11g<br>only               |                                    | WirelessMode=4<br>FixedTxMode=OFDM              |                                                                      | 4         |
|                              | Network<br>Mode-<br>11b/g/n<br>mixed mode |                                    | WirelessMode=9<br>FixedTxMode=HT                |                                                                      | 9         |
|                              |                                           | Operating<br>Mode                  | HT_OpMode= <mark>0</mark>                       | 0: Mixed Mode<br>1: Green Field                                      | 0         |
|                              |                                           | Channel<br>BandWidth               | HT_BW=1                                         | 0: 20<br>1: 20/40                                                    | 1         |
|                              |                                           | Guard<br>Interval                  | HT_GI=1                                         | 0: long<br>1: Auto                                                   | 1         |
|                              |                                           | MCS                                | HT_MCS= <mark>33</mark>                         | (SSID1; SSID2; SSID3; SSID4; SSID5)<br>from: 1-15 and 32<br>33: Auto | 33        |
|                              |                                           | Reverse<br>Direction<br>Grant(RDG) | HT_RDG=1                                        |                                                                      | 1         |
|                              |                                           | STBC                               | HT_STBC=1                                       |                                                                      | 1         |
|                              |                                           | Aggregation<br>MSDU(A-<br>MSDU)    | HT_AMSDU=0                                      | 0: disable<br>1: enable                                              | 0         |
|                              |                                           | Auto Block<br>ACK                  | HT_AutoBA=1                                     |                                                                      | 1         |
|                              |                                           | Decline BA<br>Request              | HT_BADecline=0                                  |                                                                      | 0         |
|                              |                                           | HT Disallow<br>TKIP                | HT_DisallowTKIP=1                               |                                                                      | 1         |

|                                      | Network<br>Mode-11n<br>only(2.4G) |                                    | WirelessMode= <mark>6</mark> |                                                                  | 6    |
|--------------------------------------|-----------------------------------|------------------------------------|------------------------------|------------------------------------------------------------------|------|
|                                      |                                   | Operating<br>Mode                  | HT_OpMode=0                  | 0: Mixed Mode<br>1: Green Field                                  | 0    |
|                                      |                                   | Channel<br>BandWidth               | HT_BW=1                      | 0: 20<br>1: 20/40                                                | 1    |
|                                      |                                   | Guard<br>Interval                  | HT_GI=1                      | 0: long<br>1: Auto                                               | 1    |
|                                      |                                   | MCS                                | HT_MCS= <mark>33</mark>      | (SSID1;SSID2;SSID3;SSID4;SSID5)<br>from: 1-15 and 32<br>33: Auto | 33   |
|                                      |                                   | Reverse<br>Direction<br>Grant(RDG) | HT_RDG=1                     |                                                                  | 1    |
|                                      |                                   | STBC                               | HT_STBC=1                    |                                                                  | 1    |
|                                      |                                   | Aggregation<br>MSDU(A-<br>MSDU)    | HT_AMSDU= <mark>0</mark>     | 0: disable<br>1: enable                                          | 0    |
|                                      |                                   | Auto Block<br>ACK                  | HT_AutoBA=1                  |                                                                  | 1    |
|                                      |                                   | Decline BA<br>Request              | HT_BADecline=0               |                                                                  | 0    |
|                                      |                                   | HT Disallow                        | HT_DisallowTKIP=1            |                                                                  | 1    |
|                                      | HT TxStream                       |                                    | HT_TxStream=2                | from: 1-2                                                        | 2    |
|                                      | HT RxStream                       |                                    | HT_RxStream=2                | from: 1-2                                                        | 2    |
| Advance<br>d<br>Wireless<br>Settings | BG<br>Protection<br>Mode          |                                    | BGProtection=0               | 0: Auto<br>1: On<br>2: Off                                       | 0    |
|                                      | Beacon<br>Interval                |                                    | BeaconPeriod=100             | range 20 - 999                                                   | 100  |
|                                      | Data Beacon<br>Rate (DTIM)        |                                    | DtimPeriod=1                 | range 1 - 255                                                    | 1    |
|                                      | Fragment<br>Threshold             |                                    | FragThreshold=2346           | range 256 - 2346                                                 | 2346 |
|                                      | RTS<br>Threshold                  |                                    | RTSThreshold=2347            | range 1 - 2347                                                   | 2347 |
|                                      | TX Power                          |                                    | TxPower=100                  | range 1                                                          | 100  |
|                                      | Short<br>Preamble                 |                                    | TxPreamble=1                 |                                                                  | 1    |
|                                      | Short Slot                        |                                    | ShortSlot=1                  |                                                                  | 1    |
|                                      | Tx Burst                          |                                    | TxBurst=1                    | 0: disable                                                       | 1    |
|                                      | Pkt_Aggregat<br>e                 |                                    | PktAggregate=1               | 11: enable                                                       | 1    |
|                                      | IEEE<br>802.11H<br>Support        |                                    | IEEE80211H= <mark>0</mark>   |                                                                  | 0    |

| Country<br>Code                |              | CountryRegion=0<br>CountryRegionABand<br>=7<br>CountryCode=US | US:<br>CountryRegion=0<br>CountryRegionABand=7<br>CountryCode=US<br>JP:<br>CountryRegionABand=6<br>CountryRegionABand=6<br>CountryRegionABand=2<br>CountryRegionABand=2<br>CountryRegionABand=2<br>CountryRegionABand=8<br>CountryRegionABand=8<br>CountryRegionABand=8<br>CountryRegionABand=1<br>CountryRegionABand=1<br>CountryRegionABand=1<br>CountryRegionABand=1<br>CountryRegionABand=1<br>CountryRegionABand=0<br>CountryRegionABand=0<br>CountryRegionABand=7<br>CountryRegionABand=7<br>CountryRegionABand=7<br>CountryCode= | US                |
|--------------------------------|--------------|---------------------------------------------------------------|----------------------------------------------------------------------------------------------------|-------------------|
| WMM<br>Capable                 |              | WmmCapable=1                                                  |                                                                                                    | 1                 |
|                                | APSD Capable | APSDCapable= <mark>0</mark>                                   | 0: disable                                                                                                    | 0                 |
|                                | DLS Capable  | DLSCapable= <mark>0</mark>                                    | 1: enable                                                                                                    | 0                 |
| Multicast-to-<br>Unicast       |              | M2UEnabled= <mark>0</mark>                                    |                                                                                                    | 0                 |
| Security<br>Mode-Disable       |              | AuthMode= <mark>OPEN</mark><br>EncrypType= <mark>NONE</mark>  |                                                                                                    |                   |
| Security<br>Mode-<br>OPENWEP   |              | AuthMode= <mark>OPEN</mark><br>EncrypType=WEP                 |                                                                                                    |                   |
|                                | Default Key  | DefaultKeyID=1                                                | (SSID1; SSID2; SSID3; SSID4; SSID5)<br>from: 1-4                                                                                                    | 1,1,1,1,1         |
|                                | WEP Key 1    | Key1Str1=<br>Key1Type= <mark>0</mark>                         |                                                                                                    |                   |
|                                | WEP Key 2    | Key2Str1=<br>Key2Type= <mark>0</mark>                         | (SSID1;SSID2;SSID3;SSID4;SSID5)<br>keyType: 0 - 1                                                                                                    | KeyStr1=blan<br>k |
|                                | WEP Key 3    | Key3Str1=<br>Key3Type= <mark>0</mark>                         | 0: Hex<br>1: ASCII                                                                                                    | КеуТуре=0         |
|                                | WEP Key 4    | Key4Str1=<br>Key4Type= <mark>0</mark>                         |                                                                                                    |                   |
| Security<br>Mode-<br>SHAREDWEP |              | AuthMode= <mark>SHARED</mark><br>EncrypType=WEP               |                                                                                                    |                   |
|                                | Default Key  | DefaultKeyID=1                                                | (SSID1; SSID2; SSID3; SSID4; SSID5)<br>from: 1-4                                                                                                    | 1,1,1,1,1         |
|                                | WEP Key 1    | Key1Str1=<br>Key1Type= <mark>0</mark>                         | (SSID1;SSID2;SSID3;SSID4;SSID5)<br>keyType: 0 - 1                                                                                                    | KeyStr1=blan<br>k |

|                              | WEP Key 2               | Key2Str1=<br>Key2Type= <mark>0</mark>                                        | 0: Hex<br>1: ASCII                                    | КеуТуре=0             |
|------------------------------|-------------------------|------------------------------------------------------------------------------|-------------------------------------------------------|-----------------------|
|                              | WEP Key 3               | Key3Str1=<br>Key3Type= <mark>0</mark>                                        |                                                       |                       |
|                              | WEP Key 4               | Key4Str1=<br>Key4Type= <mark>0</mark>                                        |                                                       |                       |
| Security<br>Mode-<br>WEPAUTO |                         | AuthMode=WEPAUTO<br>EncrypType=WEP                                           |                                                       |                       |
|                              | Default Key             | DefaultKeyID=1                                                               | (SSID1; SSID2; SSID3; SSID4; SSID5)<br>from: 1-4      | 1,1,1,1,1             |
|                              | WEP Key 1               | Key1Str1=<br>Key1Type= <mark>0</mark>                                        |                                                       |                       |
|                              | WEP Key 2               | Key2Str1=<br>Key2Type= <mark>0</mark>                                        | (SSID1; SSID2; SSID3; SSID4; SSID5)<br>keyType: 0 - 1 | KeyStr1=blan<br>k     |
|                              | WEP Key 3               | Key3Str1=<br>Key3Type= <mark>0</mark>                                        | 0: Hex<br>1: ASCII                                    | KeyType=0,0,<br>0,0,0 |
|                              | WEP Key 4               | Key4Str1=<br>Key4Type= <mark>0</mark>                                        |                                                       |                       |
| Security<br>Mode-WPA         |                         | AuthMode=WPA                                                                 |                                                       |                       |
|                              | WPA<br>Algorithms       | EncrypType=                                                                  | (SSID1;SSID2;SSID3;SSID4;SSID5)<br>TKIP or AES        |                       |
|                              | Key Renewal<br>Interval | RekeyInterval=3600                                                           | (SSID1;SSID2;SSID3;SSID4;SSID5)<br>0 - 4194303        | 3600                  |
|                              | IP Address              | RADIUS_Server=                                                               |                                                       | blank                 |
|                              | Port                    | RADIUS_Port=1812                                                             | (SSID1; SSID2; SSID3; SSID4; SSID5)                   | 1812                  |
|                              | Shared Secret           | RADIUS_Key1=<br>RADIUS_Key2=<br>RADIUS_Key3=<br>RADIUS_Key4=<br>RADIUS_Key5= |                                                       |                       |
|                              | Session<br>Timeout      | session_timeout_inter<br>val=0                                               | (SSID1; SSID2; SSID3; SSID4; SSID5)                   | 0                     |
| Security<br>Mode-WPA-<br>PSK |                         | AuthMode=WPAPSK                                                              |                                                       |                       |
|                              | WPA<br>Algorithms       | EncrypType=                                                                  | (SSID1;SSID2;SSID3;SSID4;SSID5)<br>TKIP or AES        |                       |
|                              | Pass Phrase             | WPAPSK1=<br>WPAPSK2=<br>WPAPSK3=<br>WPAPSK4=<br>WPAPSK5=                     |                                                       |                       |
|                              | Key Renewal<br>Interval | RekeyInterval=3600                                                           | (SSID1; SSID2; SSID3; SSID4; SSID5)<br>0 - 4194303    | 3600                  |
| Security<br>Mode-WPA2        |                         | AuthMode=WPA2                                                                |                                                       |                       |
|                              | WPA<br>Algorithms       | EncrypType=                                                                  | (SSID1; SSID2; SSID3; SSID4; SSID5)<br>TKIP or AES    |                       |
|                              | Key Renewal<br>Interval | RekeyInterval= <mark>3600</mark>                                             | (SSID1; SSID2; SSID3; SSID4; SSID5)<br>0 - 4194303    | 3600                  |

|                                        | PMK Cache<br>Period     | PMKCachePeriod=10                                                            |                                                    | 10    |
|----------------------------------------|-------------------------|------------------------------------------------------------------------------|----------------------------------------------------|-------|
|                                        | Pre-<br>Authentication  | PreAuth=0                                                                    |                                                    | 0     |
|                                        | IP Address              | RADIUS_Server=                                                               | (SSID1;SSID2;SSID3;SSID4;SSID5)                    | blank |
|                                        | Port                    | RADIUS_Port=1812                                                             | (SSID1; SSID2; SSID3; SSID4; SSID5)                | 1812  |
|                                        | Shared Secret           | RADIUS_Key1=<br>RADIUS_Key2=<br>RADIUS_Key3=<br>RADIUS_Key4=<br>RADIUS_Key5= |                                                    | blank |
|                                        | Session<br>Timeout      | session_timeout_inter                                                        | (SSID1; SSID2; SSID3; SSID4; SSID5)                | 0     |
| Security<br>Mode-WPA2-<br>PSK          |                         | AuthMode=WPA2PSK                                                             |                                                    |       |
|                                        | WPA<br>Algorithms       | EncrypType=                                                                  | (SSID1; SSID2; SSID3; SSID4; SSID5)<br>TKIP or AES |       |
|                                        | Pass Phrase             | WPAPSK1 =<br>WPAPSK2 =<br>WPAPSK3 =<br>WPAPSK4 =<br>WPAPSK5 =                |                                                    |       |
|                                        | Key Renewal<br>Interval | RekeyInterval=3600                                                           | (SSID1;SSID2;SSID3;SSID4;SSID5)<br>0 - 4194303     | 3600  |
| Security<br>Mode-<br>WPAPSKWPA<br>2PSK |                         | AuthMode=WPAPSKW<br>PA2PSK                                                   |                                                    |       |
|                                        | WPA<br>Algorithms       | EncrypType=                                                                  | (SSID1; SSID2; SSID3; SSID4; SSID5)<br>TKIP or AES |       |
|                                        | Pass Phrase             | WPAPSK1=<br>WPAPSK2=<br>WPAPSK3=<br>WPAPSK4=<br>WPAPSK5=                     |                                                    |       |
|                                        | Key Renewal<br>Interval | RekeyInterval=3600                                                           | (SSID1; SSID2; SSID3; SSID4; SSID5)<br>0 - 4194303 | 3600  |
| Security<br>Mode-<br>WPA1WPA2          |                         | AuthMode=WPA1WPA<br>2                                                        |                                                    |       |
|                                        | WPA<br>Algorithms       | EncrypType=                                                                  | (SSID1; SSID2; SSID3; SSID4; SSID5)<br>TKIP or AES | blank |
|                                        | Key Renewal<br>Interval | RekeyInterval=3600                                                           | (SSID1; SSID2; SSID3; SSID4; SSID5)<br>0 - 4194303 | 3600  |
|                                        | IP Address              | RADIUS_Server=                                                               | (SSID1; SSID2; SSID3; SSID4; SSID5)                | blank |
|                                        | Port                    | RADIUS_Port=1812                                                             | (SSID1; SSID2; SSID3; SSID4; SSID5)                | 1812  |
|                                        | Shared Secret           | RADIUS_Key1=<br>RADIUS_Key2=<br>RADIUS_Key3=<br>RADIUS_Key4=<br>RADIUS_Key5= |                                                    | blank |
|                                        | Session<br>Timeout      | session_timeout_inter<br>val=0                                               | (SSID1; SSID2; SSID3; SSID4; SSID5)                | 0     |

|                       | Security<br>Mode-802.1x       |                    | AuthMode= <mark>OPEN</mark><br>EncrypType=WEP                                |                                                                                                    |                     |
|-----------------------|-------------------------------|--------------------|------------------------------------------------------------------------------|----------------------------------------------------------------------------------------------------|---------------------|
|                       |                               | 802.1x WEP         | IEEE8021X=                                                                   |                                                                                                    | blank               |
|                       |                               | IP Address         | RADIUS_Server=                                                               | (SSID1; SSID2; SSID3; SSID4; SSID5)                                                                                              | blank               |
|                       |                               | Port               | RADIUS_Port=1812                                                             | (SSID1; SSID2; SSID3; SSID4; SSID5)                                                                                              | 1812                |
|                       |                               | Shared Secret      | RADIUS_Key1=<br>RADIUS_Key2=<br>RADIUS_Key3=<br>RADIUS_Key4=<br>RADIUS_Key5= |                                                                                                    | blank               |
|                       |                               | Session<br>Timeout | session_timeout_inter<br>val=0                                               | (SSID1; SSID2; SSID3; SSID4; SSID5)                                                                                              | 0                   |
|                       | Policy                        |                    | AccessPolicy0=0                                                              | 0: Disable<br>1: Allow<br>2: Reject                                                                                              | 0                   |
|                       | Add a station<br>Mac          |                    | AccessControlList0=                                                          |                                                                                                    | blank               |
| Wireless<br>Distribut | WDS Mode-<br>Disable          |                    | WdsEnable=0                                                                  |                                                                                                    | 0                   |
| ion<br>System         | WDS Mode-                     |                    | WdsEnable=4                                                                  |                                                                                                    | 4                   |
| System                |                               | Phy Mode           | WdsPhyMode=                                                                  | CCK; CCK; CCK; CCK<br>OFDM; OFDM; OFDM; OFDM<br>HTMIX; HTMIX; HTMIX; HTMIX<br>GREENFIELD; GREENFIELD; GREENFIELD<br>; GREENFIELD | CCK;CCK;CCK<br>;CCK |
|                       |                               | EncrypType         | WdsEncrypType=                                                               | (SSID1; SSID2; SSID3; SSID4; SSID5)<br>NONE - WEP - TKIP - AES                                                                   | NONE                |
|                       |                               | Encryp Key         | Wds0Key=<br>Wds1Key=<br>Wds2Key=<br>Wds3Key=                                 |                                                                                                    | blank               |
|                       | WDS Mode-<br>Bridge Mode      |                    | WdsEnable=2                                                                  |                                                                                                    | 2                   |
|                       |                               | Phy Mode           | WdsPhyMode =                                                                 | CCK; CCK; CCK; CCK<br>OFDM; OFDM; OFDM; OFDM<br>HTMIX; HTMIX; HTMIX; HTMIX<br>GREENFIELD; GREENFIELD; GREENFIELD<br>; GREENFIELD | CCK;CCK;CCK<br>;CCK |
|                       |                               | EncrypType         | WdsEncrypType=                                                               | (SSID1; SSID2; SSID3; SSID4; SSID5)<br>NONE - WEP - TKIP - AES                                                                   | NONE                |
|                       |                               | Епсгур Кеу         | Wds0Key=<br>Wds1Key=<br>Wds2Key=<br>Wds3Key=                                 |                                                                                                    | blank               |
|                       |                               | AP MAC<br>Address  | WdsList=                                                                     |                                                                                                    | blank               |
|                       | WDS Mode-<br>Repeater<br>Mode |                    | WdsEnable=3                                                                  |                                                                                                    | 3                   |
|                       |                               | Phy Mode           | WdsPhyMode=                                                                  | CCK; CCK; CCK; CCK<br>OFDM; OFDM; OFDM; OFDM<br>HTMIX; HTMIX; HTMIX; HTMIX<br>GREENFIELD; GREENFIELD; GREENFIELD<br>; GREENFIELD | CCK;CCK;CCK<br>;CCK |

|                              |     | EncrypType        | WdsEncrypType=                               | (SSID1; SSID2; SSID3; SSID4; SSID5)<br>NONE,WEP,TKIP,AES | NONE  |
|------------------------------|-----|-------------------|----------------------------------------------|----------------------------------------------------------|-------|
|                              |     | Encryp Key        | Wds0Key=<br>Wds1Key=<br>Wds2Key=<br>Wds3Key= |                                                          | blank |
|                              |     | AP MAC<br>Address | WdsList=                                     |                                                          | blank |
| Wi-Fi<br>Protecte<br>d Setup | WPS |                   | WscModeOption=7                              | default is 7<br>7=enable<br>0=disable                    | 7     |

| Setting parameters | Web GUI                             | Config file                 | value                   | default       |
|--------------------|-------------------------------------|-----------------------------|-------------------------|---------------|
|                    | IP Address                          | lan_ipaddr=192.168.1.254    |                         | 192.168.1.254 |
|                    | Gateway IP for Remote<br>Management | lan_gateway=0.0.0.0         |                         | 0.0.0.0       |
| Management IP      | Disable Local Management            | lan_filter=0                | 0: disable<br>1: enable | 0             |
|                    | Config Version                      | ConfigVersion=0100          |                         | 0100          |
|                    | Power Led                           | PwrLedEnabled=0             | 0: disable              | 0             |
| LED Benavior       | Wireless Link Led                   | WlanLinkLedEnabled=0        | 1: enable               | 0             |
|                    | SNMP Settings                       | SNMPEnabled=1               | 0: disable<br>1: enable | 1             |
|                    | Read Community                      | SNMPREADCOMM=public         |                         | public        |
|                    | Set Community                       | SNMPWRITCOMM=private        |                         | private       |
| SNMP Settings      | System Name                         | SNMPpsysname=wireless       |                         | wireless      |
|                    | System Location                     | SNMPpsyslocation=unknown    |                         | unknown       |
|                    | System Contact                      | SNMPpsyscontact=unknown     |                         | unknown       |
|                    | Trap Manager IP                     | SNMPtrap=0.0.0.0            |                         | 0.0.0.0       |
|                    | TR-069 Settings                     | TR69Enabled= <mark>0</mark> | 0: disable<br>1: enable | 0             |
|                    | ACS URL                             | TR69ACSurl=                 |                         | blank         |
| TR-069 Client      | ACS Username                        | TR69Username=               |                         | blank         |
|                    | ACS Password                        | TR69Password=               |                         | blank         |
|                    | Inform Interval                     | TR69InformInterval=         |                         | blank         |

#### FCC Interference Statement

This equipment has been tested and found to comply with the limits for a Class B Digital Device, pursuant to part 15 of the FCC Rules. These limits are designed to provide reasonable protection against harmful interference in a residential installation. This equipment generates, uses and can radiate radio frequency energy and, if not installed and used in accordance with the instruction, may cause harmful interference to radio communication. However, there is no grantee that interference will not occur in a particular installation. If this equipment dose cause harmful interference to radio or television reception, which can be determined by turning the equipment off and on , the user is encouraged to try to correct the interference by one or more of the following measures:

- Reorient or relocate the receiving antenna.
- Increase the separation between the equipment and receiver.
- Connect the equipment into an outlet on a circuit different from that to which the receiver is connected
- Consult the dealer or an experienced radio/TV technician for help

This device complies with Part 15 of the FCC Rules. Operation is subject to the following two conditions:

1. This device may not cause harmful interference

This device must accept any interference received, including interference that may cause undesired operation.

#### FCC Radiation Exposure Statement

To comply with the FCC RF exposure compliance requirements, this device and its antenna must not be co-located or operating to conjunction with any other antenna or transmitter.

This equipment should be installed and operated with minimum distance 20cmbetween the radiator & your body

FCC Caution: The changes or modifications not expressly approved by the party responsible for compliance could void the user's authority to operate the equipment.